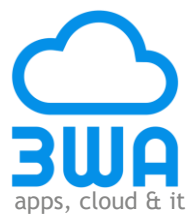

# Handleiding installatie

# **3WA Local Connect**

141210 versie 1.0.0

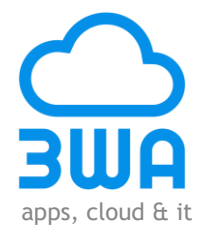

## Inhoud

| Inleiding                               | 3    |
|-----------------------------------------|------|
| Voor de 1 <sup>e</sup> keer installeren | 4    |
| Uitvoeren upgrade                       | 11   |
| Verwijderen                             | . 15 |

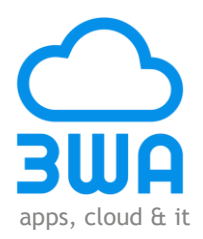

#### Inleiding

Dit document is voor klanten van 3WA voor het installeren van de software die de koppeling verzorgt tussen een bronsysteem met het 3WA SaaS platform. De koppeling heeft als doel het veilig en betrouwbaar verzamelen en aanleveren van informatie. Deze informatie wordt gebruikt voor verdere verwerking in het 3WA SaaS platform. De koppeling is universeel en kan in veel situaties en omgevingen worden toegepast.

In het bronsysteem staat informatie welke gebruikt wordt in het 3WA SaaS platform. Ons platform kent vele toepassingen voor o.a. het versturen van berichten middels verschillende kanalen of het uitvoeren van enquêtes. Informatie noodzakelijk voor verder verwerking zijn contactgegevens van de geadresseerde. Voor sommige toepassingen is informatie over werkzaamheden, opdrachten of orders noodzakelijk. De vereiste informatie wordt gedefinieerd per klant specifieke toepassing.

Wij ondersteunen verschillende type bronsystemen, dit is mogelijk doordat de koppelsystematiek modulair is opgebouwd. Wij zijn daardoor in staat om gegevens te verzamelen uit legacy systemen en uit state of the art SaaS oplossingen van derden.

#### Let op

- Onze installatie-software bestaat uit een versie voor de productie- en een versie voor een eventuele testomgeving. Elke versie heeft haar eigen username en password die niet tussen de versies uitwisselbaar zijn.
- In sommige situaties is het noodzakelijk om na installatie van de software de computer opnieuw op te starten.

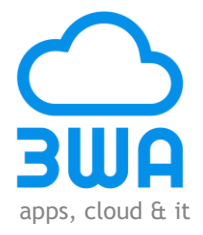

#### Voor de 1<sup>e</sup> keer installeren

#### Stap 1: Bestanden installeren

Start het setup bestand door er dubbel op te klikken. Het volgende scherm wordt getoond:

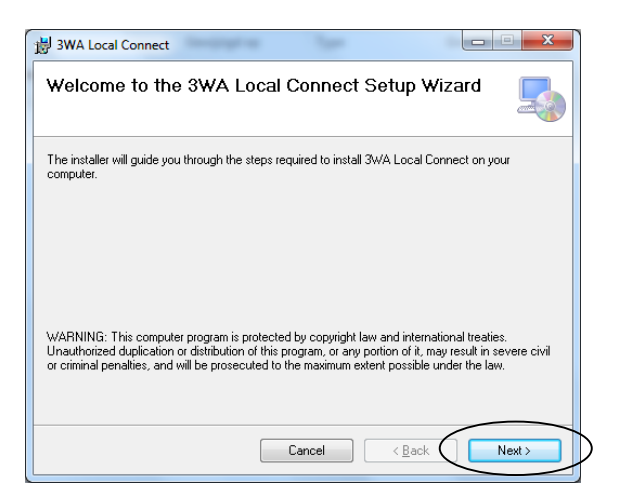

Klik op de knop "Next", het volgende scherm wordt getoond:

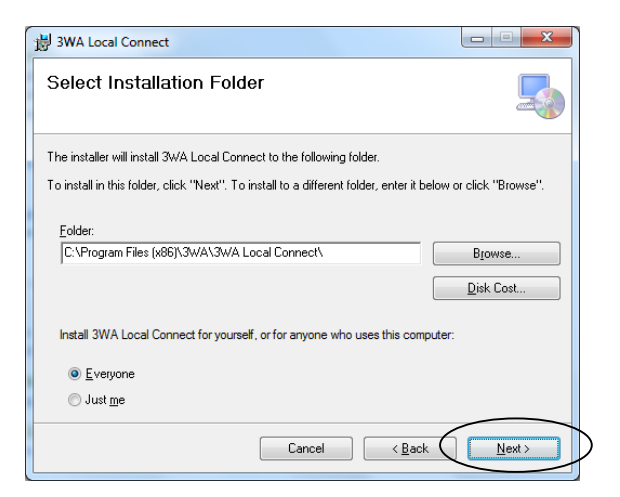

De map voor de bestanden staat standaard ingesteld op C:\Program Files (x86)\3WA\3WA Local Connect\. Klik op de knop "Next", het volgende scherm wordt getoond:

| B 3WA Local Connect                                                   |        |
|-----------------------------------------------------------------------|--------|
| Confirm Installation                                                  |        |
| The installer is ready to install 3WA Local Connect on your computer. |        |
| Click "Next" to start the installation.                               |        |
|                                                                       |        |
|                                                                       |        |
|                                                                       |        |
|                                                                       |        |
|                                                                       |        |
|                                                                       |        |
|                                                                       |        |
| Cancel < <u>B</u> ack                                                 | Next > |

Klik op de knop "Next", het volgende scherm wordt getoond:

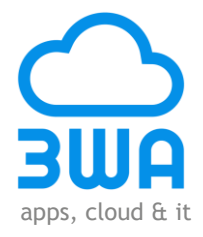

| 谩 3WA Local Connect                   |        |                | X             |
|---------------------------------------|--------|----------------|---------------|
| Installing 3WA Local C                | onnect |                |               |
| 3WA Local Connect is being installed. |        |                |               |
| Please wait                           |        |                |               |
|                                       |        |                |               |
|                                       |        |                |               |
|                                       |        |                |               |
|                                       | Cancel | < <u>B</u> ack | <u>N</u> ext≻ |

Vervolgens verschijnt een pop-up scherm met de vraag: "Wilt u het volgende programma van een onbekende uitgever toestaan wijzigingen aan deze computer aan te brengen?". Klik op de knop "Ja", de volgende schermen worden getoond:

| 岃 3WA Local Connect                                                          |         |
|------------------------------------------------------------------------------|---------|
| Installing 3WA Local Connect                                                 | 5       |
| 3WA Local Connect is being installed.                                        |         |
| Please wait                                                                  |         |
|                                                                              |         |
|                                                                              |         |
|                                                                              |         |
|                                                                              |         |
|                                                                              |         |
|                                                                              |         |
| Cancel < Back                                                                | Next>   |
|                                                                              |         |
|                                                                              |         |
|                                                                              |         |
| Installation Complete                                                        |         |
| 3WA Local Connect has been successfully installed.                           |         |
| Click "Close" to exit.                                                       |         |
|                                                                              |         |
|                                                                              |         |
|                                                                              |         |
|                                                                              |         |
|                                                                              |         |
| Please use Windows Update to check for any critical updates to the .NET Fran | nework. |
|                                                                              |         |

Klik op de knop "Close". Alle bestande zijn nu geïnstalleerd in de map C:\Program Files (x86)\3WA\3WA Local Connect\.

Let op: In sommige situaties is het noodzakelijk om na installatie van de software de computer opnieuw op te starten.

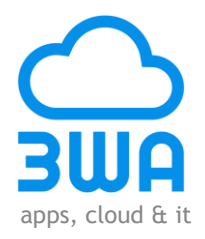

#### Stap 2: CONFIG-bestand aanpassen

Ga naar de installatiemap c:\ Program Files (x86) > 3WA > 3WA Local Connect. Het onderstaande scherm wordt getoond:

| () because                                                                                                    |                                       |                  | A second          |         |  |  | x |  |  |  |
|----------------------------------------------------------------------------------------------------|---------------------------------------|------------------|-------------------|---------|--|--|---|--|--|--|
| 🔾 🕢 🖉 👃 Computer 🔸 ACER (C:) 🕨 Program Files (x86) 🔸 3WA 🔺 3WA Local Connect 🔹 🛃 Zoeken in 3WA Local Connect 🔎                                                                                                    |                                       |                  |                   |         |  |  |   |  |  |  |
| Organiseren 🔻 In bibliotheek opnemen 👻 Delen met 👻 Branden Nieuwe map                                                                                                    |                                       |                  |                   |         |  |  |   |  |  |  |
| ☆ Favorieten                                                                                                    | Naam                                  | Gewijzigd op     | Туре              | Grootte |  |  | - |  |  |  |
| Network Stream Stream S | 3WALocalConnect                       | 10-12-2014 10:55 | Toepassing        | 874 kB  |  |  |   |  |  |  |
| 🚺 Downloads                                                                                                    | 3WALocalConnect.exe.config            | 10-12-2014 11:49 | CONFIG-bestand    | 5 kB    |  |  |   |  |  |  |
| 🝊 OneDrive                                                                                                    | 3WALocalConnect.InstallState          | 10-12-2014 11:49 | INSTALLSTATE-be   | 8 kB    |  |  | = |  |  |  |
| 🖳 Recente locaties                                                                                                    | System.Collections.Concurrent.dll     | 26-9-2012 3:16   | Toepassingsuitbre | 22 kB   |  |  |   |  |  |  |
| 🐔 OneDrive @ ICT Group HHW                                                                                                    | System.Collections.dll                | 26-9-2012 3:16   | Toepassingsuitbre | 23 kB   |  |  |   |  |  |  |
| 5 SharePoint                                                                                                    | System.ComponentModel.Annotations.dll | 26-9-2012 3:16   | Toepassingsuitbre | 23 kB   |  |  |   |  |  |  |
|                                                                                                    | System.ComponentModel.dll             | 26-9-2012 3:16   | Toepassingsuitbre | 22 kB   |  |  |   |  |  |  |
| 🥽 Bibliotheken 🗏                                                                                                    | 🗟 System.ComponentModel.EventBasedAs  | 26-9-2012 3:16   | Toepassingsuitbre | 22 kB   |  |  |   |  |  |  |
| 📔 Afbeeldingen                                                                                                    | System.Diagnostics.Contracts.dll      | 26-9-2012 3:16   | Toepassingsuitbre | 23 kB   |  |  |   |  |  |  |
| Documenten                                                                                                    | System.Diagnostics.Debug.dll          | 26-9-2012 3:16   | Toepassingsuitbre | 22 kB   |  |  |   |  |  |  |
| 🎝 Muziek                                                                                                    | System.Diagnostics.Tools.dll          | 26-9-2012 3:16   | Toepassingsuitbre | 22 kB   |  |  |   |  |  |  |
| 📑 Video's                                                                                                    | 🚳 System.Diagnostics.Tracing.dll      | 26-9-2012 3:16   | Toepassingsuitbre | 22 kB   |  |  |   |  |  |  |
|                                                                                                    | 🚳 System.Dynamic.Runtime.dll          | 26-9-2012 3:16   | Toepassingsuitbre | 23 kB   |  |  |   |  |  |  |
| 🜏 Thuisgroep                                                                                                    | System.Globalization.dll              | 26-9-2012 3:16   | Toepassingsuitbre | 22 kB   |  |  |   |  |  |  |
|                                                                                                    | 🚳 System.IO.dll                       | 26-9-2012 3:16   | Toepassingsuitbre | 22 kB   |  |  |   |  |  |  |
| 🖳 Computer                                                                                                    | 🚳 System.Linq.dll                     | 26-9-2012 3:16   | Toepassingsuitbre | 22 kB   |  |  |   |  |  |  |
| 🚢 ACER (C:)                                                                                                    | System.Linq.Expressions.dll           | 26-9-2012 3:16   | Toepassingsuitbre | 24 kB   |  |  |   |  |  |  |
| 😡 documenten (\\NETWERKSCF                                                                                                    | 🚳 System.Linq.Parallel.dll            | 26-9-2012 3:16   | Toepassingsuitbre | 22 kB   |  |  | - |  |  |  |
| System.Ling.Parallel.dll 26-9-2012 3:16 Toepassingsuitbre 22 kB                                                                                                    |                                       |                  |                   |         |  |  |   |  |  |  |

Open het CONFIG-bestand (als Administrator) in het kladblok. Het onderstaande scherm wordt getoond:

| 3WALocalConnect.exe - Kladblok                                                                                                    |
|----------------------------------------------------------------------------------------------------|
| Bestand Bewerken Opmaak Beeld Help                                                                                                    |
|                                                                                                    |
| <br><root><br/><level value="INFO"></level><br/><appender-ref ref="LogFileAppender"></appender-ref><br/><appender-ref ref="ConsoleAppender"></appender-ref></root>                                                             |
| <br><br><conpetionstrings><br/><dd connectionstring="" name="sourceDatabase" td="" }<=""></dd></conpetionstrings>                                                                                                    |
| <pre><add connectionstring="Provider=MySQL;Server=; Database=; uid=; pwd=;" name="SourceDatabase"></add></pre>                                                                                                    |
| <add connectionstring="Provider=ODBC;" name="SourceDatabase"></add><br><add connectionstring="Provider=OracleClient;" name="SourceDatabase" sourcedatabase"=""></add>                                                          |
| <add connectionstring="Provider=ODP;" name="SourceDatabase"></add><br><add connectionstring="Provider=DB2;" name="SourceDatabase"></add><br><add connectionstring="Provider=FirebirdClient;" name="SourceDatabase"></add><br>> |
| +                                                                                                    |
|                                                                                                    |

Vul bij <add name="SourceDatabase" connectionString=""/> de naam van de database in (doe dit tussen de "") (zie ook de templates die er onder staan).

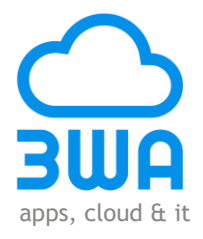

Vul vervolgens bij <appSetting> <add key="username" value="" /> <add key="password" value="" /> de van ons ontvangen username en password in (doe dit tussen de "")

Let op: Onze installatie-software bestaat uit een versie voor de productie- en een versie voor een eventuele testomgeving. Elke versie heeft haar eigen username en password die niet tussen de versies uitwisselbaar zijn.

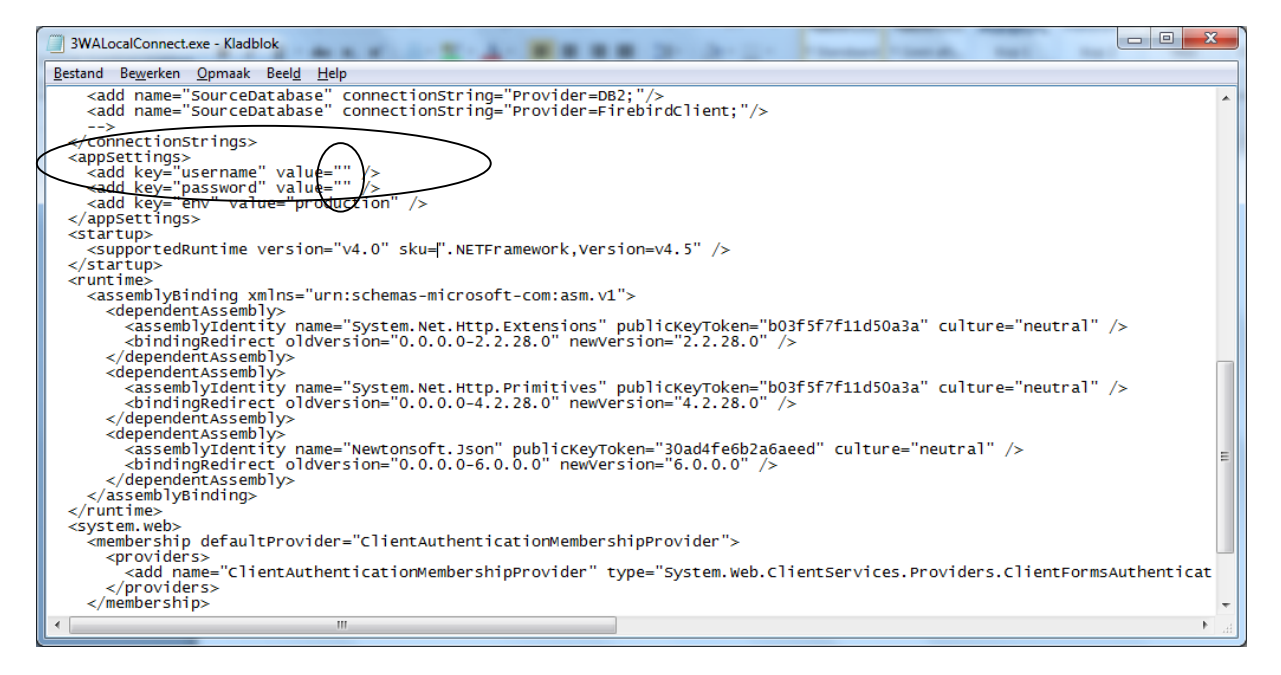

Sla het bestand op.

#### Stap 3: Services starten

Open het Configuratiescherm en ga vervolgens naar: Systeem en beveiliging > Systeembeheer. Het volgende scherm wordt getoond:

|                                                                                                   | and a second second sec | -              |               | _       |  |  |  |  |  |
|---------------------------------------------------------------------------------------------------|----------------------------------------------------------------------------------------------------|----------------|---------------|---------|--|--|--|--|--|
| 🔾 🕞 🕆 Configuratiescherm 🔸 Systeem en beveiliging 🔸 Systeembeheer 🔹 🗸 🖓 Zoeken in Systeembeheer 👂 |                                                                                                    |                |               |         |  |  |  |  |  |
| Organiseren 🔻 Branden                                                                             |                                                                                                    |                |               |         |  |  |  |  |  |
| 🔶 Favorieten                                                                                      | Naam                                                                                                    | Gewijzigd op   | Туре          | Grootte |  |  |  |  |  |
| 🧮 Bureaublad                                                                                      | 🗃 Afdrukbeheer                                                                                                    | 23-4-2011 4:07 | Snelkoppeling | 2 kB    |  |  |  |  |  |
| 🚺 Downloads                                                                                       | Component Services                                                                                                    | 14-7-2009 6:57 | Snelkoppeling | 2 kB    |  |  |  |  |  |
| 🝊 OneDrive                                                                                        | 🛃 Computerbeheer                                                                                                    | 14-7-2009 6:54 | Snelkoppeling | 2 kB    |  |  |  |  |  |
| 归 Recente locaties                                                                                | 📷 Gegevensbronnen (ODBC)                                                                                                    | 14-7-2009 6:53 | Snelkoppeling | 2 kB    |  |  |  |  |  |
| 🝊 OneDrive @ ICT Group HHW 😑                                                                      | 🙈 iSCSI-initiator                                                                                                    | 14-7-2009 6:54 | Snelkoppeling | 2 kB    |  |  |  |  |  |
| 5 SharePoint                                                                                      | 🛃 Logboeken                                                                                                    | 14-7-2009 6:54 | Snelkoppeling | 2 kB    |  |  |  |  |  |
|                                                                                                   | 🛃 Lokaal beveiligingsbeleid                                                                                                    | 23-4-2011 4:08 | Snelkoppeling | 2 kB    |  |  |  |  |  |
| 🥽 Bibliotheken                                                                                    | Prestatiemeter                                                                                                    | 14-7-2009 6:53 | Snelkoppeling | 2 kB    |  |  |  |  |  |
| 🕥 Afbeeldingen                                                                                    | Services                                                                                                    | 14-7-2009 6:54 | Snelkoppeling | 2 kB    |  |  |  |  |  |
| Documenten                                                                                        | Systeemconfiguratie                                                                                                    | 14-7-2009 6:53 | Snelkoppeling | 2 kB    |  |  |  |  |  |
| 🎝 Muziek                                                                                          | 🛞 Taakplanner                                                                                                    | 14-7-2009 6:54 | Snelkoppeling | 2 kB    |  |  |  |  |  |
| Video's                                                                                           | 🔗 Windows Firewall met geavanceerde bev                                                                                                    | 14-7-2009 6:54 | Snelkoppeling | 2 kB    |  |  |  |  |  |
|                                                                                                   | 📷 Windows Geheugencontrole                                                                                                    | 14-7-2009 6:53 | Snelkoppeling | 2 kB    |  |  |  |  |  |
| 🍓 Thuisgroep                                                                                      | 😹 Windows PowerShell Modules                                                                                                    | 14-7-2009 7:32 | Snelkoppeling | 3 kB    |  |  |  |  |  |
| 14 items                                                                                          |                                                                                                    |                |               |         |  |  |  |  |  |

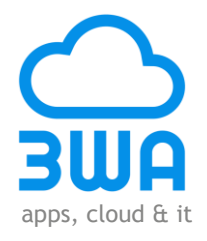

Klik dubbel op "Services", het volgende scherm wordt getoond:

| d Actie Beeld Help          |                         |                                              |            |               |                 |
|-----------------------------|-------------------------|----------------------------------------------|------------|---------------|-----------------|
|                             | Ⅱ IÞ                    |                                              |            |               |                 |
| vices (lokaal) Naam         | A                       | Beschrijving                                 | Status     | Opstarttype   | Aanmelden als   |
| 🖏 3WA Local Connect         |                         | Local connect with 3WA Cloud                 | _          | Automatisch   | Local System    |
| 🔍 Acer ePower Service       |                         | Acer ePower Service                          | Gestart    | Automatisch   | Local System    |
| 🔍 ActiveX Installer (AxIns  | tSV)                    | Deze service maakt het mogelijk validatie v  | ri         | Handmatig     | Local System    |
| 🔍 Adaptive Brightness       |                         | Controleert omgevingslichtsensoren om w      | /ij        | Handmatig     | Local Service   |
| 🔍 Adobe Flash Player Up     | date Service            | Deze service zorgt ervoor dat uw installatie | v          | Handmatig     | Local System    |
| Application Experience      | •                       | Hiermee worden aanvragen voor de toepa       | ss         | Handmatig     | Local System    |
| Application Identity        |                         | Hiermee wordt de identiteit van een toepa    | ss         | Handmatig     | Local Service   |
| 🔍 Application Informatio    | in                      | Hiermee kunnen interactieve toepassinger     | Gestart    | Handmatig     | Local System    |
| 🔍 Application Layer Gate    | way Service             | Ondersteuning voor invoegtoepassingen r      | n          | Handmatig     | Local Service   |
| 🔍 Application Managem       | ent                     | Hiermee worden de aanvragen voor install     | a Gestart  | Handmatig     | Local System    |
| 🔍 Ask-updateservice         |                         | De Ask-updateservice zorgt ervoor dat uw     | w Gestart  | Automatisch   | Local System    |
| ASP.NET-statusservice       |                         | Biedt ondersteuning voor sessiestatussen l   | o          | Uitgeschakeld | Network Service |
| 🔍 AutoUpdateAgent (To       | talStore Online Backup) |                                              | Gestart    | Automatisch   | Local System    |
| 🔍 Background Intelligen     | Transfer Service        | Hiermee worden op de achtergrond besta       | n Gestart  | Handmatig     | Local System    |
| 🔍 Base Filtering Engine     |                         | De BFE (Base Filtering Engine) is een servic | e Gestart  | Automatisch   | Local Service   |
| 🔍 BitLocker Drive Encryp    | tion Service            | BDESVC is host van de BitLocker Drive Enc    | ry         | Handmatig     | Local System    |
| 🔍 Block Level Backup En     | gine Service            | De WBENGINE-service wordt gebruikt doo       | r          | Handmatig     | Local System    |
| 🔍 Bluetooth Service         |                         | Handles installation and removal of Blueto   | o Gestart  | Automatisch   | Local System    |
| 🔍 Bluetooth Support Ser     | vice                    | De Bluetooth-service ondersteunt detectie    | e          | Handmatig     | Local Service   |
| 🔅 BranchCache               |                         | Deze service slaat netwerkinhoud van peer    | s          | Handmatig     | Network Service |
| 🗌 🤐 Certificate Propagation | ı                       | Kopieert gebruikerscertificaten en basiscer  | ti Gestart | Automatisch   | Local System    |
| 🔍 🤐 CNG Key Isolation       |                         | De CNG Key Isolation-service wordt gehos     | t Gestart  | Handmatig     | Local System    |
| 🔍 🖓 COM+ Event System       |                         | Hiermee wordt ondersteuning voor SENS (      | S Gestart  | Automatisch   | Local Service   |

Klik met de rechter muisknop op 3WA Local Connect en klik op "Starten". Het volgende scherm wordt getoond:

| Servicebeheer                                        | x |
|------------------------------------------------------|---|
| De volgende service wordt gestart op Lokale computer |   |
| 3WA Local Connect                                    |   |
|                                                      |   |
|                                                      |   |
| Sluiten                                              |   |
|                                                      |   |

lL

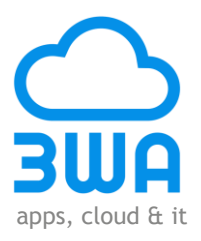

| Services          |                                                                                                    | w 5.0.0                                                                                                    |                                                                                                    |                                                                                                 | -                                                                                                    | NUMBER OF A                                                                                                    | alloc Autor |   |
|-------------------|----------------------------------------------------------------------------------------------------|----------------------------------------------------------------------------------------------------|----------------------------------------------------------------------------------------------------|-------------------------------------------------------------------------------------------------|----------------------------------------------------------------------------------------------------|----------------------------------------------------------------------------------------------------|-------------|---|
| Bestand Actie Be  | el <u>d H</u> elp                                                                                               |                                                                                                    |                                                                                                    |                                                                                                 | -                                                                                                    | -                                                                                                    |             |   |
|                   | ) 📑 🛛 🖬 🕨 🔳 🕪 👘                                                                                                 |                                                                                                    |                                                                                                    |                                                                                                 |                                                                                                    |                                                                                                    |             |   |
| Services (lokaal) | Services (lokaal)                                                                                               |                                                                                                    |                                                                                                    |                                                                                                 |                                                                                                    |                                                                                                    |             |   |
|                   | 3WA Local Connect                                                                                               | Naam                                                                                                    | Beschrijving                                                                                                    | Status                                                                                          | Opstarttype                                                                                                    | Aanmelden als                                                                                                    |             |   |
|                   | De service <u>stoppen</u><br>De service <u>opnieuw starten</u><br>Beschrijving:<br>Local connect with 3WA Cloud | BWA Local Connect Acer ePower Service ActiveX Installer ( Adaptive Brightness Adobe Flash Playe Application Experi Application Identity Application Identity Application Identity Application Infor Application Mana Application Mana Ask-updateservice ASP.NET-statusser AutoUpdateAgent Background Intelli Base Filtering Engi Bilock Level Backu Block Level Backu Bluetooth Service Bluetooth Service Bluetooth Service Bluetooth Service | Local con C<br>Acer ePower<br>Deze service<br>Controleet<br>Hiermee wor<br>Hiermee wor<br>Hiermee wor<br>Hiermee wor<br>De Ask-upda<br>De Ask-upda<br>De SFE (Base<br>De SFE (Base<br>DE SFE (Base<br>DE SFE (Base)<br>DE SFE (Base<br>DE SFE (Base)<br>DE SFE (Base)<br>DE SFE ( | Gestart<br>Gestart<br>Gestart<br>Gestart<br>Gestart<br>Gestart<br>Gestart<br>Gestart<br>Gestart | Abiomatisch<br>Automatisch<br>Handmatig<br>Handmatig<br>Handmatig<br>Handmatig<br>Handmatig<br>Handmatig<br>Handmatig<br>Handmatig<br>Automatisch<br>Uitgeschakeld<br>Automatisch<br>Handmatig<br>Automatisch<br>Handmatig<br>Handmatig<br>Handmatig<br>Handmatig<br>Automatisch | Local System<br>Local System<br>Local System<br>Local System<br>Local System<br>Local System<br>Local System<br>Local System<br>Local System<br>Network Service<br>Local System<br>Local System |             |   |
|                   |                                                                                                    | CNG Key Isolation                                                                                                    | De CNG Key                                                                                                    | Gestart                                                                                         | Handmatig                                                                                                    | Local System                                                                                                    |             | - |
|                   | Uitgebreid Standaard /                                                                                          |                                                                                                    |                                                                                                    |                                                                                                 |                                                                                                    |                                                                                                    |             |   |
|                   |                                                                                                    |                                                                                                    |                                                                                                    |                                                                                                 |                                                                                                    |                                                                                                    |             |   |

In het scherm "Services" in de kolom "Status" staat nu bij 3WA Local Connect "Gestart":

#### Stap 4: Controleren logboek

Vervolgens moet in het logboek (event viewer) gecontroleerd worden of de service is gestart. Ga naar: Configuratiescherm > Systeem en beveiliging > Systeembeheer: Het volgende scherm wordt getoond:

|                              |                                         |                | -             | -       |                         |             |             |     | x |
|------------------------------|-----------------------------------------|----------------|---------------|---------|-------------------------|-------------|-------------|-----|---|
| Configuratiescherm           | Systeem en beveiliging Systeembeheer    |                |               |         | <b>▼</b> 4 <sub>7</sub> | Zoeken in S | ysteembehee | er. | ٩ |
| Organiseren 🔻 Branden        |                                         |                |               |         |                         |             |             |     | 0 |
| 🔆 Favorieten                 | Naam                                    | Gewijzigd op   | Туре          | Grootte |                         |             |             |     |   |
| 🧮 Bureaublad                 | Afdrukbeheer                            | 23-4-2011 4:07 | Snelkoppeling | 2 kB    |                         |             |             |     |   |
| 🐌 Downloads                  | Component Services                      | 14-7-2009 6:57 | Snelkoppeling | 2 kB    |                         |             |             |     |   |
| 🐔 OneDrive                   | 🛃 Computerbeheer                        | 14-7-2009 6:54 | Snelkoppeling | 2 kB    |                         |             |             |     |   |
| 🔚 Recente locaties           | Gegevensbronnen (ODBC)                  | 14-7-2009 6:53 | Snelkoppeling | 2 kB    |                         |             |             |     |   |
| 🐔 OneDrive @ ICT Group HHW 🚦 | SCSI-initiator                          | 14-7-2009 6:54 | Snelkoppeling | 2 kB    |                         |             |             |     |   |
| 5 SharePoint                 | C 🔝 Logboeken                           | 14-7-2009 6:54 | Snelkoppeling | 2 kB    |                         |             |             |     |   |
|                              | Lokaal beveiligingsbeleid               | 23-4-2011 4:08 | Snelkoppeling | 2 kB    |                         |             |             |     |   |
| 🥽 Bibliotheken               | Prestatiemeter                          | 14-7-2009 6:53 | Snelkoppeling | 2 kB    |                         |             |             |     |   |
| 🔛 Afbeeldingen               | 😹 Services                              | 14-7-2009 6:54 | Snelkoppeling | 2 kB    |                         |             |             |     |   |
| Documenten                   | 🛃 Systeemconfiguratie                   | 14-7-2009 6:53 | Snelkoppeling | 2 kB    |                         |             |             |     |   |
| 🎝 Muziek                     | 쥕 Taakplanner                           | 14-7-2009 6:54 | Snelkoppeling | 2 kB    |                         |             |             |     |   |
| 😸 Video's                    | 🔗 Windows Firewall met geavanceerde bev | 14-7-2009 6:54 | Snelkoppeling | 2 kB    |                         |             |             |     |   |
|                              | 📷 Windows Geheugencontrole              | 14-7-2009 6:53 | Snelkoppeling | 2 kB    |                         |             |             |     |   |
| 🜏 Thuisgroep                 | 😹 Windows PowerShell Modules            | 14-7-2009 7:32 | Snelkoppeling | 3 kB    |                         |             |             |     |   |
|                              | -                                       |                |               |         |                         |             |             |     |   |
| 14 items                     |                                         |                |               |         |                         |             |             |     |   |

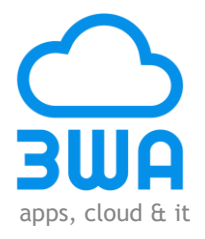

Klik dubbel op "Logboeken". Het volgende scherm wordt getoond:

| 8 Logboeken                | 100.00                            | Number of Street, or other | · ······           |                              |                  |                                                                                                    |
|----------------------------|-----------------------------------|----------------------------|--------------------|------------------------------|------------------|----------------------------------------------------------------------------------------------------|
| Bestand Actie Beeld He     | lp                                |                            |                    |                              |                  |                                                                                                    |
| (= -) 📰 🔽 🗖                |                                   |                            |                    |                              |                  |                                                                                                    |
|                            |                                   |                            |                    |                              |                  |                                                                                                    |
|                            |                                   |                            |                    | _                            |                  |                                                                                                    |
| Overzicht en samer         | nvatting                          |                            |                    |                              |                  | Laatst vernieuwd op: 10-12-2014 12:49:59                                                                                                    |
| Overzicht                  |                                   |                            |                    |                              |                  | •                                                                                                    |
| -                          |                                   |                            |                    |                              |                  |                                                                                                    |
| U kunt gebeurteniss        | en die op uw o<br>en omvat alle i | computer hebben plaat      | sgevonden weerge   | ven door het<br>Fen cumulati | knooppunt van    | de juiste bron, het juiste logboek of de juiste aangepaste weergave te selecteren in de consolestructuur. De aangepaste weergave<br>n alle logboeken vindt u hieronder |
| Dencergebeurteniss         | ch offivat and i                  | veneergeveurtemissen, v    | sigescite de bron. | cen cumulot                  | ieve weergave vi | n die togooeken vinde e nietonder.                                                                                                    |
|                            |                                   |                            |                    |                              |                  |                                                                                                    |
| Samenvatting van beheergek | peurtenissen                      |                            |                    |                              |                  | •                                                                                                    |
| <b>T</b>                   |                                   |                            |                    | 24                           |                  |                                                                                                    |
| Type gebeurtenis Gebeu     | rt Bron                           | Logboek                    | Atgelope           | 24 uur                       | / dagen          |                                                                                                    |
| Kritiek -                  | -                                 |                            | 0                  | 12                           | 60               | E                                                                                                    |
| E Waarrohuwing             |                                   |                            | 0                  | 12                           | 70               |                                                                                                    |
| Informatie -               | _                                 | -                          | 27                 | 314                          | 1 606            | v                                                                                                    |
|                            |                                   |                            |                    |                              |                  |                                                                                                    |
| Onlangs weergegeven knoop  | opunten                           |                            |                    |                              |                  | •                                                                                                    |
|                            |                                   |                            |                    |                              |                  |                                                                                                    |
| Naam                       | Beschrijvi                        | Gewijzigd                  | Gemaakt            |                              |                  |                                                                                                    |
| Logboeken Loepassinge      | n.v.t.                            | 10-12-2014 12:28:04        | 10-12-2014         | 12:28:04                     |                  |                                                                                                    |
| Windows-logboeken\1o       | n.v.t.                            | 2-12-2014 19:40:15         | 30-7-2011 1        | 1:17:52                      |                  |                                                                                                    |
|                            |                                   |                            |                    |                              |                  |                                                                                                    |
|                            |                                   |                            |                    |                              |                  |                                                                                                    |
| Logboeksamenvatting        |                                   |                            |                    |                              |                  | •                                                                                                    |
|                            |                                   |                            |                    |                              |                  |                                                                                                    |
| Logboeknaam                | Grootte (h                        | Gewijzigd                  | Ingeschak          | . Vasthoud                   | beleid           |                                                                                                    |
| 3WA Local Connect          | 68 kB/1,00                        | 10-12-2014 12:28:04        | Ingeschak          | . Gebeurter                  | nissen indien n  |                                                                                                    |
| Loepassing                 | 20,00 MB/                         | 2-12-2014 19:40:15         | Ingeschak.         | Gebeurter                    | nissen indien n  |                                                                                                    |
| Internet Explorer          | 68 kB/20                          | 30-7-2011 11:20:07         | Ingeschäk.         | . Gebeurter                  | ussen indien n   | <b>•</b>                                                                                                    |
|                            |                                   |                            |                    |                              |                  |                                                                                                    |
|                            |                                   |                            |                    |                              |                  |                                                                                                    |

Klik dubbel op "3WA Local Connect". Het volgende scherm wordt getoond:

| 🛃 Logboeken               |                       |                        |                     | - And Taxabality | surplus and the state | ALC: NOT THE OWNER. | _ | _ |   |
|---------------------------|-----------------------|------------------------|---------------------|------------------|-----------------------|---------------------|---|---|---|
| Bestand Active Beeld Help |                       |                        |                     |                  |                       |                     |   |   |   |
|                           |                       |                        |                     |                  |                       |                     |   |   |   |
| Aantal gebeurteniss       | en: 3                 |                        |                     |                  |                       |                     |   |   |   |
| Niveau                    | Datum en tijd         |                        | Bron                | Gebeurtenis-id   | Taakcategorie         |                     |   |   |   |
| 🕕 Fout                    | 10-12-2014 12:28:25   |                        | 3WA Local Connect   | 0                | Geen                  |                     |   |   |   |
| Fout                      | 10-12-2014 12:28:23   |                        | 3WA Local Connect   | 0                | Geen                  |                     |   |   |   |
| 🕕 Fout                    | 10-12-2014 12:28:22   |                        | 3WA Local Connect   | 0                | Geen                  |                     |   |   |   |
|                           |                       |                        |                     |                  |                       |                     |   |   |   |
|                           |                       |                        |                     |                  |                       |                     |   |   |   |
|                           |                       |                        |                     |                  |                       |                     |   |   |   |
| Gebeurtenis 0, 3WA        | Local Connect         |                        |                     |                  |                       |                     |   |   | × |
| Algemeen Detai            | le.                   |                        |                     |                  |                       |                     |   |   |   |
| Detai                     |                       |                        |                     |                  |                       |                     |   |   |   |
| Error getting ne          | w accesstoken, code:0 |                        |                     |                  |                       |                     |   |   |   |
|                           |                       |                        |                     |                  |                       |                     |   |   |   |
|                           |                       |                        |                     |                  |                       |                     |   |   |   |
|                           |                       |                        |                     |                  |                       |                     |   |   |   |
|                           |                       |                        |                     |                  |                       |                     |   |   |   |
|                           |                       |                        |                     |                  |                       |                     |   |   |   |
|                           |                       |                        |                     |                  |                       |                     |   |   |   |
|                           |                       |                        |                     |                  |                       |                     |   |   |   |
| Logboeknaam:              | 3WA Local Connect     |                        |                     |                  |                       |                     |   |   |   |
| <u>B</u> ron:             | 3WA Local Connect     | Geregistreerd:         | 10-12-2014 12:28:25 |                  |                       |                     |   |   |   |
| Įd:                       | 0                     | <u>T</u> aakcategorie: | Geen                |                  |                       |                     |   |   |   |
| Ni <u>v</u> eau:          | Fout                  | Trefwoorden:           | Klassiek            |                  |                       |                     |   |   |   |
| <u>G</u> ebruiker:        | n.v.t.                | Computer:              | NOTEBOOK_MARCEL     |                  |                       |                     |   |   |   |
| OgCode:                   |                       |                        |                     |                  |                       |                     |   |   |   |
| Meer informatie:          | Help online           |                        |                     |                  |                       |                     |   |   |   |
|                           |                       |                        |                     |                  |                       |                     |   |   |   |
|                           |                       |                        |                     |                  |                       |                     |   |   |   |
|                           |                       |                        |                     |                  |                       |                     |   |   |   |

Controleer de meldingen. Controleer bij foutmeldingen of de naam van de database en username en password correct zijn ingevuld in het CONFIG-bestand. Start vervolgens services opnieuw op en doe nogmaals de controle aan de hand van het logboek. Neem contact op met 3WA als de meldingen zich blijven voordoen.

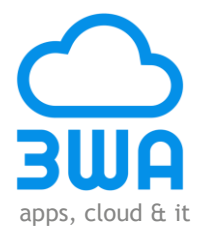

#### Uitvoeren upgrade

#### Stap 4: Services stoppen

Open het Configuratiescherm en ga vervolgens naar: Systeem en beveiliging > Systeembeheer. Het volgende scherm wordt getoond:

| Second Second                                                                             | and and a second second second second second second second second second second second second second second se | -              |               | -       |           |  |  |  |  |
|-------------------------------------------------------------------------------------------|----------------------------------------------------------------------------------------------------|----------------|---------------|---------|-----------|--|--|--|--|
| Configuratiescherm > Systeem en beveiliging > Systeembeheer 🗸 4 Zoeken in Systeembeheer 👂 |                                                                                                    |                |               |         |           |  |  |  |  |
| Organiseren 🔻 Branden                                                                     |                                                                                                    |                |               |         | III 🕶 🔟 🔞 |  |  |  |  |
| 🔆 Favorieten                                                                              | Naam                                                                                                    | Gewijzigd op   | Туре          | Grootte |           |  |  |  |  |
| 🧮 Bureaublad                                                                              | 😹 Afdrukbeheer                                                                                                 | 23-4-2011 4:07 | Snelkoppeling | 2 kB    |           |  |  |  |  |
| 👪 Downloads                                                                               | Component Services                                                                                             | 14-7-2009 6:57 | Snelkoppeling | 2 kB    |           |  |  |  |  |
| 🝊 OneDrive                                                                                | 🛃 Computerbeheer                                                                                               | 14-7-2009 6:54 | Snelkoppeling | 2 kB    |           |  |  |  |  |
| 📃 Recente locaties                                                                        | 🛐 Gegevensbronnen (ODBC)                                                                                       | 14-7-2009 6:53 | Snelkoppeling | 2 kB    |           |  |  |  |  |
| 🝊 OneDrive @ ICT Group HHW 🚦                                                              | 🗈 🔝 iSCSI-initiator                                                                                            | 14-7-2009 6:54 | Snelkoppeling | 2 kB    |           |  |  |  |  |
| SharePoint                                                                                | 🔝 Logboeken                                                                                                    | 14-7-2009 6:54 | Snelkoppeling | 2 kB    |           |  |  |  |  |
|                                                                                           | 🛃 Lokaal beveiligingsbeleid                                                                                    | 23-4-2011 4:08 | Snelkoppeling | 2 kB    |           |  |  |  |  |
| 🥃 Bibliotheken                                                                            | Prestatiemeter                                                                                                 | 14-7-2009 6:53 | Snelkoppeling | 2 kB    |           |  |  |  |  |
| 📔 Afbeeldingen                                                                            | ( 🗟 Services )                                                                                                 | 14-7-2009 6:54 | Snelkoppeling | 2 kB    |           |  |  |  |  |
| Documenten                                                                                | Systeemconfiguratie                                                                                            | 14-7-2009 6:53 | Snelkoppeling | 2 kB    |           |  |  |  |  |
| 🎝 Muziek                                                                                  | 🛞 Taakplanner                                                                                                  | 14-7-2009 6:54 | Snelkoppeling | 2 kB    |           |  |  |  |  |
| 😸 Video's                                                                                 | 🔗 Windows Firewall met geavanceerde bev                                                                        | 14-7-2009 6:54 | Snelkoppeling | 2 kB    |           |  |  |  |  |
|                                                                                           | 📷 Windows Geheugencontrole                                                                                     | 14-7-2009 6:53 | Snelkoppeling | 2 kB    |           |  |  |  |  |
| 🤞 Thuisgroep                                                                              | 😹 Windows PowerShell Modules                                                                                   | 14-7-2009 7:32 | Snelkoppeling | 3 kB    |           |  |  |  |  |
| 14 item                                                                                   | 5                                                                                                    |                |               |         |           |  |  |  |  |

Klik dubbel op "Services", het volgende scherm wordt getoond:

| Services                                                 |                              | ** 5 E-E-             |              |         | Auge Cold     | Address &       | ABOC Autor |    |
|----------------------------------------------------------|------------------------------|-----------------------|--------------|---------|---------------|-----------------|------------|----|
| <u>B</u> estand <u>A</u> ctie Beel <u>d</u> <u>H</u> elp |                              |                       |              |         |               |                 |            |    |
|                                                          | ) 🛃 🚺 📷 🕨 🔲 II 🕪 👘           |                       |              |         |               |                 |            |    |
| Services (lokaal)                                        | Services (lokaal)            |                       |              |         |               |                 |            |    |
|                                                          | 3WA Local Connect            | Naam                  | Beschrijving | Status  | Opstarttype   | Aanmelden als   |            | *  |
|                                                          |                              | 🔅 3WA Local Connect   | Local conne  | Gestart | Automatisch   | Local System    |            | -  |
|                                                          | De service <u>stoppen</u>    | Acer ePower Service   | Acer ePower  | Gestart | Automatisch   | Local System    |            | -  |
|                                                          | De service opnieuw starten   | ActiveX Installer (   | Deze service |         | Handmatig     | Local System    |            |    |
|                                                          |                              | Adaptive Brightness   | Controleert  |         | Handmatig     | Local Service   |            |    |
|                                                          | Beschrijving:                | Adobe Flash Playe     | Deze service |         | Handmatig     | Local System    |            |    |
|                                                          | Local connect with 3WA Cloud | Application Experi    | Hiermee wor  |         | Handmatig     | Local System    |            |    |
|                                                          |                              | Application Identity  | Hiermee wor  |         | Handmatig     | Local Service   |            |    |
|                                                          |                              | Application Infor     | Hiermee kun  | Gestart | Handmatig     | Local System    |            |    |
|                                                          |                              | Application Layer     | Ondersteuni  |         | Handmatig     | Local Service   |            |    |
|                                                          |                              | 🔍 Application Mana    | Hiermee wor  | Gestart | Handmatig     | Local System    |            |    |
|                                                          |                              | Ask-updateservice     | De Ask-upda  | Gestart | Automatisch   | Local System    |            |    |
|                                                          |                              | 🔍 ASP.NET-statusser   | Biedt onders |         | Uitgeschakeld | Network Service |            |    |
|                                                          |                              | 🔍 AutoUpdateAgent     |              | Gestart | Automatisch   | Local System    |            |    |
|                                                          |                              | 🔍 Background Intelli  | Hiermee wor  | Gestart | Handmatig     | Local System    |            |    |
|                                                          |                              | 🤹 Base Filtering Engi | De BFE (Base | Gestart | Automatisch   | Local Service   |            |    |
|                                                          |                              | 🔍 BitLocker Drive En  | BDESVC is h  |         | Handmatig     | Local System    |            |    |
|                                                          |                              | 🔍 Block Level Backu   | De WBENGI    |         | Handmatig     | Local System    |            |    |
|                                                          |                              | 🔍 Bluetooth Service   | Handles inst | Gestart | Automatisch   | Local System    |            |    |
|                                                          |                              | 🤹 Bluetooth Support   | De Bluetoot  |         | Handmatig     | Local Service   |            |    |
|                                                          |                              | 🔍 BranchCache         | Deze service |         | Handmatig     | Network Service |            |    |
|                                                          |                              | 🍓 Certificate Propag  | Kopieert geb | Gestart | Automatisch   | Local System    |            |    |
|                                                          |                              | 🍓 CNG Key Isolation   | De CNG Key   | Gestart | Handmatig     | Local System    |            | Ψ. |
|                                                          | Uitgebreid Standaard /       |                       |              |         |               |                 |            |    |
|                                                          |                              |                       |              |         |               |                 |            |    |

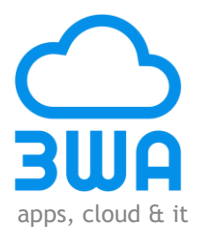

Klik met de rechter muisknop op 3WA Local Connect en klik op "Stoppen". Het volgende scherm wordt getoond:

| Servicebeheer   | ×                                     |  |  |  |  |  |
|-----------------|---------------------------------------|--|--|--|--|--|
| De volgende ser | rice wordt gestopt op Lokale computer |  |  |  |  |  |
| 3WA Local Conr  | 3WA Local Connect                     |  |  |  |  |  |
|                 |                                       |  |  |  |  |  |
|                 | Sluiten                               |  |  |  |  |  |

In het scherm "Services" in de kolom "Status" staat nu bij 3WA Local Connect niets meer vermeld:

| Services                 |                                              |                                                |         | -             |                 | X |  |
|--------------------------|----------------------------------------------|------------------------------------------------|---------|---------------|-----------------|---|--|
| Bestand Actie Beeld Help |                                              |                                                |         |               |                 |   |  |
| 🗢 🔿 🔲 🖸 🤇                | à 📑   🔽 📰   🕨 🔳 II ID                        |                                                |         |               |                 |   |  |
| 🤹 Services (lokaal)      | Naam                                         | Beschrijving                                   | Status  | Opstarttype   | Aanmelden als   |   |  |
|                          | 🖏 3WA Local Connect                          | Local connect with 3WA Cloud                   |         | utomatisch    | Local System    | - |  |
|                          | 🔍 Acer ePower Service                        | Acer ePower Service                            | Gestart | Automatisch   | Local System    | = |  |
|                          | 🔍 ActiveX Installer (AxInstSV)               | Deze service maakt het mogelijk validatie vi   |         | Handmatig     | Local System    |   |  |
|                          | 🔍 Adaptive Brightness                        | Controleert omgevingslichtsensoren om wij      |         | Handmatig     | Local Service   |   |  |
|                          | 🔍 Adobe Flash Player Update Service          | Deze service zorgt ervoor dat uw installatie v |         | Handmatig     | Local System    |   |  |
|                          | Application Experience                       | Hiermee worden aanvragen voor de toepass       |         | Handmatig     | Local System    |   |  |
|                          | Application Identity                         | Hiermee wordt de identiteit van een toepass    |         | Handmatig     | Local Service   |   |  |
|                          | Application Information                      | Hiermee kunnen interactieve toepassingen       | Gestart | Handmatig     | Local System    |   |  |
|                          | Application Layer Gateway Service            | Ondersteuning voor invoegtoepassingen m        |         | Handmatig     | Local Service   |   |  |
|                          | Application Management                       | Hiermee worden de aanvragen voor installa      | Gestart | Handmatig     | Local System    |   |  |
|                          | 🔍 Ask-updateservice                          | De Ask-updateservice zorgt ervoor dat uw w     | Gestart | Automatisch   | Local System    |   |  |
|                          | ASP.NET-statusservice                        | Biedt ondersteuning voor sessiestatussen b     |         | Uitgeschakeld | Network Service |   |  |
|                          | 🔍 AutoUpdateAgent (TotalStore Online Backup) |                                                | Gestart | Automatisch   | Local System    |   |  |
|                          | 🖗 Background Intelligent Transfer Service    | Hiermee worden op de achtergrond bestan        | Gestart | Handmatig     | Local System    |   |  |
|                          | 🔐 Base Filtering Engine                      | De BFE (Base Filtering Engine) is een service  | Gestart | Automatisch   | Local Service   |   |  |
|                          | BitLocker Drive Encryption Service           | BDESVC is host van de BitLocker Drive Encry    |         | Handmatig     | Local System    |   |  |
|                          | 🔅 Block Level Backup Engine Service          | De WBENGINE-service wordt gebruikt door        |         | Handmatig     | Local System    |   |  |
|                          | 😪 Bluetooth Service                          | Handles installation and removal of Bluetoo    | Gestart | Automatisch   | Local System    |   |  |
|                          | 😪 Bluetooth Support Service                  | De Bluetooth-service ondersteunt detectie e    |         | Handmatig     | Local Service   |   |  |
|                          | 端 BranchCache                                | Deze service slaat netwerkinhoud van peers     |         | Handmatig     | Network Service |   |  |
|                          | 🔍 Certificate Propagation                    | Kopieert gebruikerscertificaten en basiscerti  | Gestart | Automatisch   | Local System    |   |  |
|                          | 🍓 CNG Key Isolation                          | De CNG Key Isolation-service wordt gehost      | Gestart | Handmatig     | Local System    |   |  |
|                          | COM+ Event System                            | Hiermee wordt ondersteuning voor SENS (S       | Gestart | Automatisch   | Local Service   | - |  |
|                          | Uitgebreid & Standaard /                     |                                                |         |               |                 |   |  |
|                          |                                              |                                                |         |               |                 |   |  |

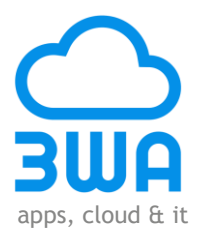

#### Stap 5: Maak back up CONFIG-bestand

Om niet opnieuw de naam van de database, username en password in het CONFIG-bestand aan te moeten passen, is het verstandig een back up van het CONFIG-bestand veilig te stellen. Ga hiervoor naar de installatiemap c:\ Program Files (x86) > 3WA > 3WA Local Connect. Zie het volgende scherm:

|                                                                                                    |                                       |                  | A CONTRACT        |         |  | - 0 | X |  |  |
|----------------------------------------------------------------------------------------------------|---------------------------------------|------------------|-------------------|---------|--|-----|---|--|--|
| 😋 🥥 🖉 📕 🕨 Computer 🕨 ACER (C:) 🕨 Program Files (x86) 🕨 3WA 🕨 3WA Local Connect 🖉 🗸 🚽 Zoeken in 3WA Local Connect |                                       |                  |                   |         |  |     |   |  |  |
| Organiseren ▼ In bibliotheek opnemen ▼ Delen met ▼ Branden Nieuwe map                                            |                                       |                  |                   |         |  |     |   |  |  |
| ★ Favorieten                                                                                                    | Naam                                  | Gewijzigd op     | Туре              | Grootte |  |     | • |  |  |
| Nureaublad                                                                                                    | 3WALocalConnect                       | 10-12-2014 10:55 | Toepassing        | 874 kB  |  |     |   |  |  |
| 🗽 Downloads                                                                                                    | 3WALocalConnect.exe.config            | 10-12-2014 11:49 | (CONFIG-bestand)  | 5 kB    |  |     |   |  |  |
| la OneDrive                                                                                                    | 3WALocalConnect.InstallState          | 10-12-2014 11:49 | INSTALLSTATE-be   | 8 kB    |  |     | E |  |  |
| 🕮 Recente locaties                                                                                               | System.Collections.Concurrent.dll     | 26-9-2012 3:16   | Toepassingsuitbre | 22 kB   |  |     |   |  |  |
| 🐔 OneDrive @ ICT Group HHW                                                                                       | System.Collections.dll                | 26-9-2012 3:16   | Toepassingsuitbre | 23 kB   |  |     |   |  |  |
| 5 SharePoint                                                                                                    | System.ComponentModel.Annotations.dll | 26-9-2012 3:16   | Toepassingsuitbre | 23 kB   |  |     |   |  |  |
|                                                                                                    | System.ComponentModel.dll             | 26-9-2012 3:16   | Toepassingsuitbre | 22 kB   |  |     |   |  |  |
| 🥃 Bibliotheken 🗏                                                                                                 | System.ComponentModel.EventBasedAs    | 26-9-2012 3:16   | Toepassingsuitbre | 22 kB   |  |     |   |  |  |
| Seedingen                                                                                                    | System.Diagnostics.Contracts.dll      | 26-9-2012 3:16   | Toepassingsuitbre | 23 kB   |  |     |   |  |  |
| Documenten                                                                                                    | System.Diagnostics.Debug.dll          | 26-9-2012 3:16   | Toepassingsuitbre | 22 kB   |  |     |   |  |  |
| 🎝 Muziek                                                                                                    | System.Diagnostics.Tools.dll          | 26-9-2012 3:16   | Toepassingsuitbre | 22 kB   |  |     |   |  |  |
| 📑 Video's                                                                                                    | 🚳 System.Diagnostics.Tracing.dll      | 26-9-2012 3:16   | Toepassingsuitbre | 22 kB   |  |     |   |  |  |
|                                                                                                    | 🚳 System.Dynamic.Runtime.dll          | 26-9-2012 3:16   | Toepassingsuitbre | 23 kB   |  |     |   |  |  |
| 💐 Thuisgroep                                                                                                    | System.Globalization.dll              | 26-9-2012 3:16   | Toepassingsuitbre | 22 kB   |  |     |   |  |  |
|                                                                                                    | 🚳 System.IO.dll                       | 26-9-2012 3:16   | Toepassingsuitbre | 22 kB   |  |     |   |  |  |
| 🖳 Computer                                                                                                    | System.Linq.dll                       | 26-9-2012 3:16   | Toepassingsuitbre | 22 kB   |  |     |   |  |  |
| 🚢 ACER (C:)                                                                                                    | System.Linq.Expressions.dll           | 26-9-2012 3:16   | Toepassingsuitbre | 24 kB   |  |     |   |  |  |
| documenten (\\NETWERKSCH                                                                                         | System.Linq.Parallel.dll              | 26-9-2012 3:16   | Toepassingsuitbre | 22 kB   |  |     |   |  |  |
| System. Ling/Paralel.all 20-9-2012 310 Toepassingsuitore 22 kB                                                   |                                       |                  |                   |         |  |     |   |  |  |

Maak een kopie van het bestand 3WALocalConnect.exe en bewaar deze in een andere map.

#### Stap 6: De-installatie van 3WA Local Connect

Ga naar: Configuratiescherm > Programma's > Een programma verwijderen:

| Configuratiesch                                           | erm → Programma's → Programma's en onderdi                                  | elen                                                                  | hand in the                             | <b>• •</b>               | Zoeken in Programma's en on 9 |
|-----------------------------------------------------------|-----------------------------------------------------------------------------|-----------------------------------------------------------------------|-----------------------------------------|--------------------------|-------------------------------|
| Configuratiescherm<br>Geinstalleerde updates<br>weergeven | Een programma verwijderen of w<br>Selecteer een programma in de onderstaand | i <mark>jjzigen</mark><br>Ie lijst en klik vervolgens op Verwijderen, | , Wijzigen of Herstellen als u dit prog | ramma wilt verwijderen o | of wijzigen.                  |
| uitschakelen                                              | Organiseren 🔻                                                               |                                                                       |                                         |                          |                               |
|                                                           | Naam                                                                        | Uitgever                                                              | Geïnstallee Grootte                     | Versie                   | ×                             |
|                                                           | 3WA Local Connect                                                           | 3WA                                                                   | 10-12-2014 2,12 MB                      | 1.0.0                    | E                             |
|                                                           | Aangifte inkomstenbelasting 2011                                            | Belastingdienst                                                       | 1-2-2012                                |                          |                               |
|                                                           | Aangifte inkomstenbelasting 2012                                            | Belastingdienst                                                       | 11-3-2013                               |                          |                               |
|                                                           | ABN AMRO e.dentifier2 software                                              | ABN AMRO BANK                                                         | 19-11-2013 1,99 ME                      | 02.00                    |                               |
|                                                           | 📴 Acer Backup Manager                                                       | NTI Corporation                                                       | 22-4-2011 336 MB                        | 3.0.0.85                 |                               |
|                                                           | Acer Crystal Eye Webcam                                                     | CyberLink Corp.                                                       | 30-7-2011 33,7 MB                       | 1.0.1510                 |                               |
|                                                           | 👙 Acer eRecovery Management                                                 | Acer Incorporated                                                     | 30-7-2011                               | 5.00.3002                |                               |
|                                                           | Acer PowerSmart Manager                                                     | Acer Incorporated                                                     | 30-7-2011                               | 6.01.3002                |                               |
|                                                           | Acer Registration                                                           | Acer Incorporated                                                     | 30-7-2011                               | 1.03.3004                |                               |
|                                                           | 🎾 Acer ScreenSaver                                                          | Acer Incorporated                                                     | 30-7-2011                               | 1.1.0330.2011            |                               |
|                                                           | Acer Updater                                                                | Acer Incorporated                                                     | 22-4-2011                               | 1.02.3005                |                               |
|                                                           | Geïnstalleerde p<br>79 programma's<br>Totale groo                           | orogramma's<br>geinstalleerd<br>ttte: 5,72 GB                         | 1100 1 10                               | 4.05.2004                |                               |

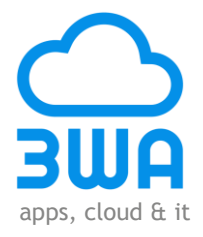

Klik dubbel op "3WA Local Connect", het onderstaande scherm wordt getoond:

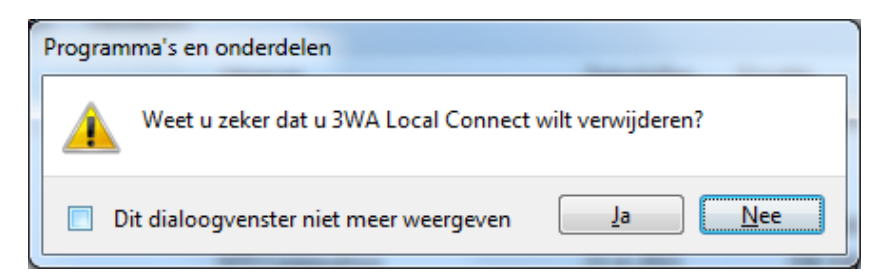

Klik op de knop "Ja". Het volgende scherm wordt getoond:

| Windows Installer   | Annalis, Santa |
|---------------------|----------------|
| Preparing to remove |                |
|                     |                |
|                     | Cancel         |

Vervolgens verschijnt een pop-up scherm met de vraag: "Wilt u het volgende programma van een onbekende uitgever toestaan wijzigingen aan deze computer aan te brengen?". Klik op de knop "Ja", het volgende scherm wordt getoond:

| 3WA Local Connect                    | investor, in-re-  |
|--------------------------------------|-------------------|
| Please wait while Windows configures | 3WA Local Connect |
| Gathering required information       |                   |
|                                      | Cancel            |

**Stap 7: Het installeren van de upgrade** Voer stap 1 uit.

#### Stap 8: Configuratiebestand terugplaatsen of aanpassen

Kopieer het oorspronkelijke CONFIG-bestand terug naar de map c:\ Program Files (x86) > 3WA > 3WA Local Connect.

Of voer stap 2 uit.

Stap 9: Services starten Voer stap 3 uit.

**Stap 10: Controleren logboek** Voer stap 4 uit.

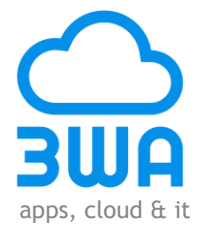

# Verwijderen 3WA Local Connect

Voer de stappen 4 en 6 uit.